## PARAMETRAGE SYNCRONISATION LEXISPOLY - EXCHANGE

## A) PARAMETRAGE SYNCHRO DANS L'APPLICATION LEXIS POLYOFFICE

A ce stade vous devez avoir en votre possession le compte de service Exchange (son identifiant et mot de passe), le domaine de messagerie, une adresse mail sur le serveur exchange pour le test et l'URL du service Exchange.asmx

Se Connecter à l'application ( pour le SAAS : <u>https://www.lexispolyoffice.fr</u>) avec le compte disposant le droit « <u>administrateur</u> ».

| <ol> <li>Aller dan</li> <li>Cliquer s</li> <li>Sélection<br/>est admi</li> </ol> | <ol> <li>Aller dans Droit d'accès</li> <li>Cliquer sur Droit d'accès général</li> <li>Sélectionner le compte administrateur puis Ouvrir les propriétés du compte qui<br/>est administrateur.</li> </ol> |                  |      |
|----------------------------------------------------------------------------------|----------------------------------------------------------------------------------------------------|------------------|------|
| Droits d'accès général                                                           | Liste des droits d'accès                                                                                                    |                  |      |
| Utilisateur                                                                      |                                                                                                    |                  | 6    |
| Groupe                                                                           | Utilisateur ou groupe ↑                                                                                                    | Niveau ou profil |      |
| Appliquer                                                                        | ABDUL Kassim                                                                                                    | Administrateur   | i î  |
|                                                                                  | AINOUZ Frederic                                                                                                    | Administrateur   | l î  |
| Droits d'accès                                                                   | □ ALLAM                                                                                                    | Administrateur   | i 🎝  |
| Groupes                                                                          | BENSARI hafid                                                                                                    | Administrateur   | ā tī |
| Deimition des profils generaux<br>Deimition des profils de module                | BensariTemp                                                                                                    | Gestionnaire     | 1    |
| Droits d'acces general                                                           | BOUACID Salim                                                                                                    | Administrateur   | 1    |
| Droits d'accès aux options                                                       | BOUTRID Samia                                                                                                    | Administrateur   | 1    |

Cocher la case « **Configuration de la synchronisation avec Exchange** » ci-dessous puis cliquer sur « **Terminer** »

## PARAMETRAGE SYNCRONISATION LEXISPOLY - EXCHANGE

| rolts d'accès                                                                                                    | Dioits d'acces general                                                                          |                                                                             |
|----------------------------------------------------------------------------------------------------|-------------------------------------------------------------------------------------------------|-----------------------------------------------------------------------------|
| Groupes<br>Définition des profils généraux<br>Définition des profils de module<br>Droits d'accès général<br>Droits d'accès module | Utilisateur ou groupe * Utilisateur  Utilisateur  Utilisateur ou groupe concerné * BENSARI hańd |                                                                             |
| Droits d'accès aux options                                                                                                    | Niveau d'accès personnalisé                                                                     |                                                                             |
| Accès rapide                                                                                                    | Administrateur                                                                                  | Attribuer des droits d'accès spécifiques                                    |
| > Mes actions                                                                                                    | Option Gestionnaire                                                                             | Occulter des dossiers                                                       |
| Mes dossiers récents                                                                                                    | O Option Contributeur                                                                           | Autres rôles                                                                |
| Mes dossiers lavoris                                                                                                    | O Option Lecteur                                                                                | Accès à Dragon Dictée                                                       |
|                                                                                                    | O Sans accès aux données                                                                        | Affichage des montants facturés                                             |
|                                                                                                    | ○ Gestionnaire                                                                                  | Configuration de la synchronisation avec Exchange                           |
|                                                                                                    | O Contributeur                                                                                  |                                                                             |
|                                                                                                    | OLecteur                                                                                        | Contrôle actif                                                              |
|                                                                                                    | ○ Sans accès                                                                                    | Facturation : Autoriser la modification de la répartition ou du responsable |
|                                                                                                    |                                                                                                 | Feuille de temps - Restriction à ses propres informations                   |
|                                                                                                    |                                                                                                 | Gestion de la corbeille                                                     |
|                                                                                                    |                                                                                                 | Gestion des doublons de personne                                            |

| Lexis PolyOffice                                                                                                    | Aller Dans « Configuration puis Cliquer sur<br>« Synchronisation Exchange » |
|----------------------------------------------------------------------------------------------------|-----------------------------------------------------------------------------|
| DOSSIER EN COURS                                                                                                    |                                                                             |
|                                                                                                    |                                                                             |
|                                                                                                    |                                                                             |
| Configuration                                                                                                    |                                                                             |
| Cabinet         Paramétrage         Numérotation des dossiers         Documentation juridique         Types de dossier         Civilités         Documents         Utilisateurs         Pôles / Natures         Groupes         Sites         Equipes         Pinances         Droits sociaux         Codes processus         Tableaux financiers         Synchronisation Exchange         Codes agenda |                                                                             |
| <ul> <li>Mode Exchange =&gt; Mettre le bouton</li> <li>Synchroniser Exchange =&gt; OUI</li> </ul>                                                                                                    | en position <b>OP</b>                                                       |
| - Saisir l'URL du service <b>Exchange.asmx</b>                                                                                                    | (<br>ifiant « Delvevelence »                                                |
| <ul> <li>Saisir dans le champ utilisateur l'Ident</li> <li>Saisir le mot de passe du compte</li> </ul>                                                                                                    | mant « <b>Polyexchange</b> »                                                |
| - Choisir la version du serveur Exchange                                                                                                    | e correspondant (pour des versions supérieures à                            |
| 2013, choisir « Exchange2013_sp1 ».                                                                                                    | , a second second                                                           |
| Faire un test de connexion puis de création d'un é                                                                                                    | évènement puis cliquer sur Terminer                                         |

## PARAMETRAGE SYNCRONISATION LEXISPOLY - EXCHANGE

| Informations de connexion c  | u serveur Exchange 🧧 Exchange 📤                       |  |
|------------------------------|-------------------------------------------------------|--|
| Mode Exchange Online ou OP * | SAAS OP Mettre le bouton en position OP               |  |
| Synchroniser Exchange *      | NON OUI Mettre le bouton en position OUI              |  |
| Url*                         | https://outlook.office365.com/EWS/Exchange.asmx       |  |
| Utilisateur*                 | Polyexchange@lexisnexis. Mot de passe *               |  |
| Email de Test *              | pnr@lexisnexis.fr                                     |  |
| Nom du domaine *             | lexisnexis.fr                                         |  |
| Version du serveur*          | Exchange2013_SP1                                      |  |
|                              | Tester la création d'un évenement Tester la connexion |  |